## Open Dynamics Engine (ODE) のインストール

## 奥 宏史

- 1. C/C++統合開発環境 Code::Blocks16.01 のインストール
  - <u>http://www.codeblocks.org/</u>の左側のMainの下にあるアイテムDownloadsをク リックし、さらに Binaries をクリックする. Windows 版の

codeblocks-16.01mingw-setup.exe

をダウンロードサイトから取得する. (MinGW= Minimalist GNU for Windows, Windows 上で GCC が使える.)

- (2) ダウンロードしたファイルをデスクトップに置き、ダブルクリックで実行してインストールする. その際、インストール先指定はデフォルトのままにしておく.
  (C:¥Program Files(x86)の下にインストールされる.)
- 2. (任意) Code::Blocks の日本語化を行う場合
  - Code::Blocks 非公式な日本語化のサイト <u>http://algo13.net/codeblocks/</u> より, codeblocks.mo の入った zip ファイルをダウンロードする. 解凍すると CodeBlocks というフォルダができるので,このフォルダごと C:¥Program Files(x86) の中にコピーする.うまくいくと,

C:¥Program Files(x86)¥CodeBlocks¥share¥CodeBlocks¥locale¥ja\_JP¥codeblocks.mo ができる.

 (2) 電脳スピーチ blog <u>http://denspe.blog84.fc2.com/blog-entry-237.html?sp</u>から, wxstd.zip をダウンロードし解凍する. 解凍したファイル Wxstd.mo を次のフォ ルダにコピーする. (フォルダは作成すること.)

 $C: \cite{CodeBlocks} are \cite{CodeBlocks} are \cite{CodeBlocks}$ 

- (3) Code::Blocks を起動し、メニューバーの Settings → Environment を選択し、ア イコン「View」をクリックする.「Internationalization」にチェックを入れてプル ダウンより Japanese を選択し「OK」をクリックする.その後再起動すれば日本 語化されている.
- (4) もし、"Couldn't save config file." とのエラーメッセージが表示され、日本語化されなかった場合については、(CBLauncher.exe ではなく) CodeBlocks.exe を起動して同じ手順をやりなおす.
- 3. ODE 0.13 のインストール
  - ファイル ode-0.13.tar.gz を Sourceforge よりダウンロードする. https://sourceforge.net/projects/opende/files/ODE/0.13/ode-0.13.tar.gz/download
  - (2) ダウンロードしたファイルを解凍する. Lhaplus で解凍するのが望ましい.

- (3) 解凍したフォルダ ode-0.13 を C ドライブのルートへ移動する.
  C:¥ode-0.13
- (4) コマンドプロンプトを起動する. 検索窓から cmd で起動できる.
- (5) コマンドプロンプト上で次を実行する.
  > cd c:¥ode-0.13¥build
  > premake4 --with-demos --with-libccd --only-double --only-static --os=windows codeblocks
- (6) 次のフォルダが生成されているか確認する.
  C:¥ode-0.13¥build¥codeblocks
- 4. デモ: ODE のビルド
  - (1) Code::Blocks を起動する.
  - (2) メニューバーの「ファイル(F)」→「開く(O)」より、次のファイルを選択する.
    C:¥ode-0.13¥build¥codeblocks¥ode.workspace
  - (3) 「ビルド(B)」→「ワークスペースをビルド(W)」でビルドする.デモプログラムの 実行ファイルが C:¥ode-0.13¥lib¥Debug に生成される。試しに適当な exe ファ イルをダブルクリックして起動してみる.

参考:

DEMURA.NET <u>http://demura.net/</u>

Open Dynamics Engine <u>http://www.ode.org/</u>

非公式な日本語化 <u>http://algo13.net/codeblocks/</u>

電脳スピーチ blog http://denspe.blog84.fc2.com/blog-entry-237.html?sp